# 67. 通常現金払

- 67.1 外部ファイル送信データを登録する
- 67.2 外部ファイル送信データを承認する
- 67.3 外部ファイル送信データを送信する

## 2023年9月版

## 67.1 外部ファイル送信データを登録する

| 登録権限 | 承認権限 | 送信権限 | 実行権限 |
|------|------|------|------|
| 0    | _    | Ι    |      |

外部ファイル送信テーブルに送信データを登録する手順について、説明します。

## 🖉 XE

初めて外部ファイル送信をする場合、テスト送信をしてください。<br />
テスト送信をしておくことで、作成したファイルに不<br />
備がないか事前に確認できます。

テスト送信をする場合、[登録確認]画面でテスト用送信データとして登録する設定をします。

→ 「67.1 外部ファイル送信データを登録する」の「6. [登録確認]画面」へ

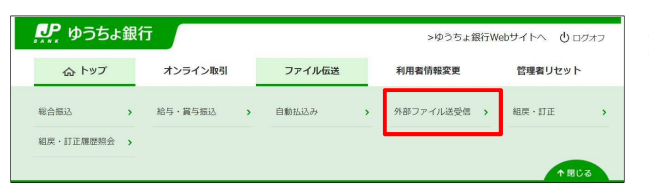

- [利用者ステータス]画面のメニューで、
   [ファイル伝送] [外部ファイル送受
   信]リンクをクリックします。
- [外部ファイル送受信メニュー]画面で、
   外部ファイル送信 登録

| 行する業務を選択          | してください。                                           |                   |                                                      |
|-------------------|---------------------------------------------------|-------------------|------------------------------------------------------|
| 「部ファイルの送信         |                                                   |                   |                                                      |
| 外部ファイル送信<br>登録    | 送信テーブルや送信データの新規登録<br>などを行います。                     | 外部ファイル送信<br>承認・送信 | 登録した送信データの承認・送信を行<br>います。                            |
| データー括取消           | 送信したデータの取消を行います。送<br>信データの全明細について、一括で取<br>消を行います。 | データ個別取消           | 送信したデータの取消を行います。対<br>信データの各明細について、個別に耳<br>消を行います。    |
| 図引状況の照会           |                                                   |                   |                                                      |
| 外部ファイル受信          | 受信テーブルの新規登録や、受信デー<br>タのダウンロードなどを行います。             | 資金決済結果照会          | 送信した振込データの依頼人口座にま<br>ける資金決済結果の照会を行います。               |
| 他金融機関あて<br>振込精果照会 | 入金不能となった他金融機関あての振<br>込の照会を行います。                   | 通信結果報告書<br>印刷     | 外部ファイル送信の通信結果につい<br>て、印刷を行います。                       |
| 1座確認の取引           |                                                   |                   |                                                      |
| ロ座確認データ<br>登録     | ロ座確認における送信テーブルやロ座<br>確認データの新規登録などを行いま<br>す。       | ロ座確認データ<br>承認・送信  | 登録した口座確認データの承認・送信<br>を行います。                          |
| 口座確認料金徵収<br>補果照会  | 送信した口座確認データの依頼人口座<br>における料金徴収結果の照会を行いま<br>す。      | 口座確認結果照会          | ロ座確認結果について、受信テーブル<br>の新規登録やロ座確認結果のダウン<br>ロードなどを行います。 |

| 新しい送 | 信テー  |              |                                 |                                   |                  |                                                      |                   |       |
|------|------|--------------|---------------------------------|-----------------------------------|------------------|------------------------------------------------------|-------------------|-------|
|      |      | ブルを登録す       | 「る場合は、「新規」ボタン                   | を押してください                          | •                |                                                      | 新規                |       |
| 送信   | データ  | の登録等         |                                 |                                   |                  |                                                      |                   |       |
| 送信テー | -ブルに | 外部ファイル       | レをアップロードし、送信テ                   | 「-タとして登録す                         | る場合は、送           | 信テーブルを選択し                                            | 、「アップロード」         | ボタン   |
| 押して下 | さい。  | ゴリカはつ        | マネス 得合け 送信二 ゴル                  | 1038101 F/870                     | しぜないた明           | リティボナル                                               |                   |       |
| 洋信テー | リズ信ナ | 一ノルを得し       | 9 る場合は、35倍テーノル<br>6は、対象テーブルの「詳新 | を選択し、「修正<br>別「ボタンを押し」             | 「バタノを押<br>詳細情報の表 | してくたさい。<br>示面面から操作して                                 | ください。             |       |
| 利用権限 | のない  | データは選択       | <b>?</b> できません。                 |                                   |                  |                                                      |                   |       |
|      |      |              | 1                               |                                   |                  |                                                      |                   |       |
| ØE   | 7    | ップロード        |                                 |                                   |                  |                                                      |                   |       |
| 選択   | 状態   | 業務           | テープルコメント<br>依頼人コード/委託者コード       | 最終更新日時<br>最終更新者                   | 指定日              | 送信開始日時<br>送信終了日時                                     | 合計件数<br>合計金額      | IYH   |
| 0    | 送信済  | 自動払込み<br>(全銀 | 15日私込分<br>1111111111            | 2019年04月05日<br>15時23分45秒<br>田中 次郎 | 04月15日           | 2019年04月05日<br>15時23分44秒<br>2019年04月05日<br>15時23分45秒 | 50件<br>3,000,000円 | 1¥ HE |
| 0    | 送信符  | 給与振込         | 給与25日振込分<br>1234567890          | 2019年04月08日<br>14時12分34秒<br>鈴木 花子 | 04月25日           | 2                                                    | 30件<br>2,000,000円 | 詳細    |
|      |      | 総合振込         | 商品仕入代金                          | 2019年04月10日<br>13時01分23秒<br>山田 太郎 | -                | :                                                    | :                 | 詳細    |
| e    |      |              |                                 |                                   |                  |                                                      |                   |       |

3. [送信テーブル選択]画面で、 対象テーブルを選択して、 アップロード ボタンを押します。

#### 心ご注意

- データ登録済みの送信テーブルは、利用権
   限のある利用者が、修正・削除を行えます。
- 契約を一部廃止した場合は、削除以外の 操作ができなくなります。

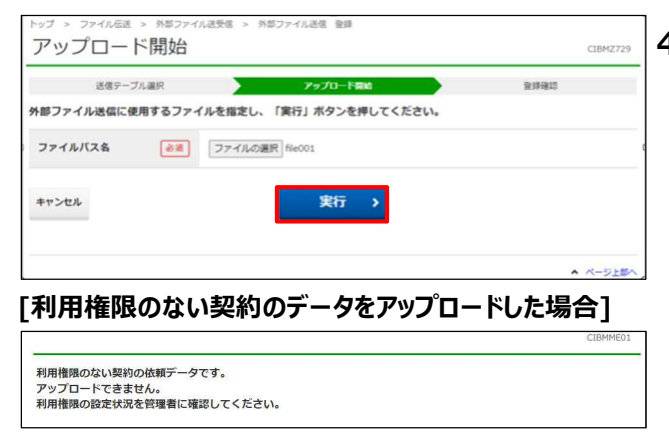

| トップ > ファイル伝送 > 外部ファイル送受信 > 外部ファイル送信 登録                    |          |
|-----------------------------------------------------------|----------|
| アップロード中                                                   | CIBMZ001 |
|                                                           |          |
| ただいまファノルをマップロード市です。                                       |          |
| ただいまファイルをアップロード中です。<br>ファイルサイズやネットワーク状況によって時間がかかる場合があります。 |          |

4. [アップロード開始]画面で、外部ファイ
 ル送信に使用するファイルを選択して、
 実行
 ボタンを押します。

#### \rm ご注意

- アップロードするファイルのデータレコード件数 は、50,000 件以内としてください。ヘッダ、 トレーラおよびエンドレコードは件数に含まれ ません。
- 利用権限のない契約のデータはアップロード できません。
- アップロード完了まで、お待ちください。アップロード中はファイル転送画面が表示されます。

| トップ > ファイル伝送 :<br>登録確認                                           | > 外部ファイル送受信 > 外部ファイル送信 登録<br>CIBMZ1                                                                                                    | 6.       | 登録 ボタンを押すと、外部ファ                      |
|------------------------------------------------------------------|----------------------------------------------------------------------------------------------------|----------|--------------------------------------|
| 送信デーブ/<br>外部ファイルの情報は<br>「登録」ボタンを押す。<br>よろしければ「登録」<br>登録したデータは別通う | L選択 アップロード開始 日前時間<br>以下の通りです。<br>と以下の内容で送信データとして登録します。<br>ドクンを押してください。<br>発語・送信する必要があります。<br>電子 クレレーを知ってきのとす 回面で知る「ニットツの回ご」クレーマのホティン・アール |          | ーーーーーーーーーーーーーーーーーーーーーーーーーーーーーーーーーーーー |
| 法信データをデスト法<br>てください。<br>表示中のファイルの明約<br>総合振込、給与振込お。               | 高野テーダとして登録する場合は、画面下部の「アスト送信用デーダとして登録する」をナエック<br>患を印刷する場合は、「印刷条件指定」ボタンを押してください。<br>よび自動払込みに限り、印刷することができます。                                | ,        | 企注意                                  |
| 取引情報                                                             |                                                                                                    | -        | • 初めて外部ファイル送信をする場合、テス                |
| 業務                                                               | 総合振込                                                                                                    |          | 洋信をしてください                            |
| テープルコメント                                                         | 商品仕入代金                                                                                                    |          |                                      |
| ファイル情報                                                           |                                                                                                    |          | • 送信データをテスト送信用データとして登録               |
| 振込指定日                                                            | 04月25日                                                                                                    | _        | する場合、「テスト送信用データとして登録                 |
| 記号                                                               | 04020                                                                                                    |          | する」のチェックボックスにチェックを入れた。               |
| 番号                                                               | 0123456                                                                                                    |          |                                      |
| 依頼人コード                                                           | 991111111                                                                                                    |          | と、[登録]ボタンを押してください。                   |
| 依頼人力ナ名                                                           | \$\$\$\$\$\$\$\$\$\$                                                                                                    |          |                                      |
| 振込合計件数                                                           | 5                                                                                                    | <b>*</b> |                                      |
| 振込合計金額                                                           | 1,000,000                                                                                                    | Ŧ        |                                      |
| 合計料金                                                             | 330                                                                                                    | Ŧ        |                                      |
| 合計金額+合計料金                                                        | 1,000,330                                                                                                    | 4        |                                      |
| 合計料金は受付時点の設定<br>受付後に個別取消を行った                                     | E内容に基づき算出した金額です。<br>- 場合や、適用料金に変更がある場合は、実際に発生する料金額とは異なることがございます。                                                                         |          |                                      |
| <ul> <li>テスト送信用データ<br/>(テスト送信用デー・<br/>ファイル形式の確認)</li> </ul>      | >として登録する<br>9は、送信しても振込・白動払込み等の決済処理が行われません。<br>を行う場合のみ、チェックボックスにチェックをつけてください。)                                                            |          |                                      |
| キャンセル                                                            | 登録 → 印刷条件指定 >                                                                                                    |          |                                      |
|                                                                  | ▲ <br ~ <br ->>±                                                                                                    | B^       |                                      |

### [通常現金払のファイル情報]

| 証書発行年月日 | 2019年04月25日 |            |
|---------|-------------|------------|
| 振替口座記号  | 04020       |            |
| 振替口座番号  | 0123456     |            |
| 払出証書枚数  |             | 5枚         |
| 払出合計金額  |             | 1,000,000円 |
|         |             |            |

| 以下のエラーを検出したため、登録 | 終中止しました。内容を確認し、データを修正してください。 |
|------------------|------------------------------|
| レコード番号           | IVA                          |
| 000002           | 設定した日付は受付範囲外です。              |
|                  |                              |
| キャンセル            |                              |

## ▲ご注意

送信データからエラーを検出した場合、ファイル情 報の一覧の下に、登録前チェックエラーが表示さ れます。エラーの内容を確認して、データを修正し たあと、再登録してください。 登録前チェックエラーが表示された場合は、「テス ト送信用データとして登録する」のチェックボック ス、**[登録]**ボタンおよび**[印刷条件指定]**ボタンは 非表示になり、送信データを登録できません。

# 67.2 外部ファイル送信データを承認する

| 登録権限 | 承認権限 | 送信権限 | 実行権限 |
|------|------|------|------|
| _    | 0    | -    | _    |

登録済みの外部ファイル送信データを承認する手順について、説明します。

### 心ご注意

期限までに承認および送信が必要です。送信期限は、次のとおりです。

・通常現金払の場合

証書発行年月日の4営業日前の15時30分

|                   |                                         |                | >5                | WTHREE C V              | 100 CK0000000                                     |
|-------------------|-----------------------------------------|----------------|-------------------|-------------------------|---------------------------------------------------|
| 合 トップ             | オンライン取引                                 | ファイル伝送         | 利用者情報             | 逐更                      | 管理者リセット                                           |
| 総合振込              | > 給与·賞与振込 >                             | 自動払込み          | 外部ファイ)            | ル送受信 ゝ                  | 組戻·訂正 >                                           |
| 組戻·訂正履歷報会         | >                                       |                |                   |                         |                                                   |
|                   |                                         |                |                   |                         | ↑閉じる                                              |
|                   |                                         |                |                   |                         |                                                   |
|                   |                                         |                |                   |                         |                                                   |
| トップ > ファイル伝送      | 1 > 外部ファイル送受信                           |                |                   |                         |                                                   |
| 外部ファイ             | ル送受信メニュ                                 | .—             |                   |                         | CIBMZ700                                          |
| 臭行する業務を選択         | してください。                                 |                |                   |                         |                                                   |
| 外部ファイルの送信         |                                         |                |                   |                         |                                                   |
| 外部ファイル送信<br>登録    | 送信テーブルや送信データ<br>などを行います。                | の新規登録          | 外部ファイル送信<br>承認・送信 | 登録した逆<br>います。           | 信データの承認・送信を行                                      |
| データー括取消           | 送信したデータの取消を行<br>信データの全明細について<br>消を行います。 | います。送<br>、一括で取 | データ個別取消           | 送信したテ<br>信データの<br>消を行いま | 「一夕の取消を行います。送<br>2各明細について、個別に取<br>こす。             |
| 取引状況の照会           |                                         |                |                   |                         |                                                   |
| 外部ファイル受信          | 受信テーブルの新規登録や<br>タのダウンロードなどを行            | 、受信デー<br>います。  | 資金決済精果照会          | 送信した指<br>ける資金決          | 込データの依頼人口座にお<br>済結果の照会を行います。                      |
| 他金融機関あて<br>振込精果照会 | 入金不能となった他金融機<br>込の照会を行います。              | 関あての振          | 通信結果報告書<br>印刷     | 外部ファィ<br>て、印刷を          | "ル送信の通信結果につい<br>:行います。                            |
|                   |                                         | -              |                   |                         |                                                   |
| 山座帷記の取り           | 口应達的における逆信テニ                            |                |                   | 容録したに                   | 1座陸辺データの予約、洋信                                     |
| ロ座確認データ<br>登録     |                                         | を行いま           | ロ座確認データ<br>承認・送信  | 豆豉したロ<br>を行います          | 1/278867 - 9074986 * 1218<br>- •                  |
| 口座確認料金徵収<br>補果照会  | 送信した口座確認データの<br>における料金徴収結果の照<br>す。      | 依頼人口座<br>会を行いま | 口座確認結果照会          | ロ座確認線<br>の新規登録<br>ロードなど | 課について、受信テーブル<br>や口座確認結果のダウン<br>を行います。             |
| 口座棲認料金尚叙稿果服会      | 送信した口座確認データの<br>における料金徴収結果の照<br>す。      | 依頼人口座<br>会を行いま | 口座確認結果系会          | 口座確認約<br>の新規登録<br>ロードなど | i果について、受信テーブ,<br>や口座確認結果のダウン<br>を行います。<br>▲ ページ上卸 |

[利用者ステータス]画面のメニューで、
 [ファイル伝送] – [外部ファイル送受
 信]リンクをクリックします。

 [外部ファイル送受信メニュー]画面で、
 (外部ファイル送信) 承認・送信

| 承認 | 送信  |      |                           |                                   |        |                  |                   |
|----|-----|------|---------------------------|-----------------------------------|--------|------------------|-------------------|
| 継択 | 状態  | 業務   | テープルコメント<br>依頼人コード/委託者コード | 最終更新日時<br>最終更新者                   | 指定日    | 送信開始日時<br>送信終了日時 | 合計件数<br>合計金額      |
| 6  | 送信符 | 給与援込 | 給与25日振込分<br>111111111     | 2019年04月10日<br>13時01分23秒<br>鈴木 花子 | 04月25日 |                  | 30년<br>2,000,000年 |
| ø  | 承認待 | 総合振込 | 商品住入代金<br>991111111       | 2019年04月11日<br>14時12分34秒<br>山田 太郎 | 04月25日 | -                | 5件<br>1,000,000円  |
| •  | 送信待 | 総合振込 | 支払<br>994444444           | 2019年04月12日<br>11時21分45秒<br>山田 花子 | 04月25日 | -                | 50년<br>4,000,000円 |

[送信データ選択]画面で、
 状態が「承認待」の対象データを選択して、
 承認
 ボタンを押します。

## *∕*/ ⊀€

登録済データの一覧の上下にある同じ名称のボ タンは、どちらを押しても同じ画面に遷移します。

#### 心ご注意

承認依頼メールは承認権限を持つ全ての利用 者に送信されますが、利用権限のないデータは選 択できません。

|                                               | 送信データ道                     | in 🔪                                    | 承認確認       |            |
|-----------------------------------------------|----------------------------|-----------------------------------------|------------|------------|
| 承認」ボタンを押すと<br>ろしければ利用者確認<br>認したデータは別途戦<br>引情報 | と以下の内容<br>器暗証番号を<br>送信する必要 | <br>で承認します。<br>入力し、「承認」ボタンを押し<br>があります。 | てください。     |            |
| 東厳                                            | 承認待                        |                                         |            |            |
| 经日時                                           | 2019年                      | 04月10日 13時01分23秒                        |            |            |
| 建绿者                                           | 山田 7                       | 國                                       |            |            |
| 糖                                             | 総合振い                       | 2                                       |            |            |
| -ブルコメント                                       | 商品仕                        | (代金                                     |            |            |
| マイル情報                                         |                            |                                         |            |            |
| 最这指定日                                         | 04月25                      | B                                       |            |            |
| 号                                             | 04020                      |                                         |            |            |
| 枵                                             | 012345                     | 6                                       |            |            |
| <b>気頼人コード</b>                                 | 99111:                     | 1111                                    |            |            |
| 収頼人力ナ名                                        | <i>ከ</i> ‡クታጋን∃            | 93°                                     |            |            |
| 設合計件数                                         |                            |                                         |            | 5件         |
| 或这合計金額                                        |                            |                                         |            | 1,000,000円 |
|                                               |                            |                                         |            |            |
|                                               |                            |                                         | 半角英数字4~12桁 |            |
| 利用者確認暗証番号                                     | 18 Ch                      | ソフトウェアキーボード                             |            | +<br>81<   |
| Fヤンセル                                         |                            | 承認                                      | •          |            |

4. [承認確認]画面で、利用者確認暗証 番号を入力して、 承認 ボタン を押すと、外部ファイル送信データの承認 が完了します。

## Øy£

[登録確認]画面で、「テスト送信用データとして 登録する」のチェックボックスにチェックを入れて、送 信データを登録した場合、「テスト送信用データと して承認します。」のメッセージが表示されます。

#### [通常現金払のファイル情報]

| 証書発行年月日 | 2019年04月25日 |
|---------|-------------|
| 振替口座記号  | 04020       |
| 振替口座番号  | 0123456     |
| 払出証書枚数  | 5枚          |
| 払出合計金額  | 1,000,000円  |

# 67.3 外部ファイル送信データを送信する

| 登録権限 | 承認権限 | 送信権限 | 実行権限 |
|------|------|------|------|
| —    | _    | 0    | _    |

承認済みの外部ファイル送信データを送信する手順について、説明します。

### 心ご注意

期限までに承認および送信が必要です。送信期限は、次のとおりです。

- ・通常現金払の場合
- 証書発行年月日の4営業日前の15時30分

| 👥 ゆうちょ    | 銀征 | Ŧ       |   |        |   | >ゆうちょ銀行V    | Vebサイトへ Ůログオフ |
|-----------|----|---------|---|--------|---|-------------|---------------|
| 命 トップ     |    | オンライン取引 |   | ファイル伝送 |   | 利用者情報変更     | 管理者リセット       |
| 総合振込      | ,  | 給与・賞与振込 | > | 自動払込み  | , | 外部ファイル送受信 ゝ | 組戻·訂正 >       |
| 組戻·訂正履歷照会 | >  |         |   |        |   |             | -             |
|           |    |         |   |        |   |             | 个閉じる          |

| アロアノアー            | ′ル送受信メニュー                                         |                   | CIBMZ700                                               |
|-------------------|---------------------------------------------------|-------------------|--------------------------------------------------------|
| <b>員行する業務を選択</b>  | してください。                                           |                   |                                                        |
| 外部ファイルの送信         |                                                   |                   |                                                        |
| 外部ファイル送信<br>登録    | 送信テーブルや送信データの新規登録<br>などを行います。                     | 外部ファイル送信<br>承認・送信 | 登録した送信データの承認・送信を行<br>います。                              |
| データー播取消           | 送信したデータの取消を行います。送<br>信データの全明棚について、一括で取<br>消を行います。 | データ個別取消           | -<br>送信したデータの取消を行います。送<br>信データの各明細について、個別に取<br>消を行います。 |
| 取引状況の照会           |                                                   |                   |                                                        |
| 外部ファイル受信          | 受信テーブルの新規登録や、受信デー<br>タのダウンロードなどを行います。             | 資金決済結果照会          | 送信した振込データの依頼人口座にお<br>ける資金決済結果の照会を行います。                 |
| 他金融機関あて<br>振込結果版会 | 入金不能となった他金融機関あての振<br>込の照会を行います。                   | 通信結果報告書<br>印刷     | 外部ファイル送信の通信結果につい<br>て、印刷を行います。                         |
| コ座確認の取引           |                                                   |                   |                                                        |
| ロ産確認データ<br>登録     | ロ座確認における送信テーブルやロ座<br>確認データの新規登録などを行いま<br>す。       | ロ座確認データ<br>承認・送信  | 登録した口座確認データの承認・送信<br>を行います。                            |
| 口座確認料金徵収<br>結果版会  | 送信した口座確認データの依頼人口座<br>における料金徴収結果の照会を行いま<br>す。      | 口座確認結果服会          | ロ座確認結果について、受信テーブル<br>の新規登録やロ座確認結果のダウン<br>ロードなどを行います。   |

- [利用者ステータス]画面のメニューで、
   [ファイル伝送] [外部ファイル送受信]
   リンクをクリックします。
- [外部ファイル送受信メニュー]画面で、
   (外部ファイル送信) 承認・送信

| ₩Ø          | ×c  |      |                           |                                   |        |                  |                   |
|-------------|-----|------|---------------------------|-----------------------------------|--------|------------------|-------------------|
| <b>E</b> IR | 状態  | 業務   | テーブルコメント<br>依頼人コード/委託者コード | 最終更新日時<br>最終更新者                   | 指定日    | 送信開始日時<br>送信終了日時 | 合計件数<br>合計金額      |
| 0           | 送信符 | 給与振込 | 給与25日振込分<br>1111111111    | 2019年04月10日<br>13時01分23秒<br>鈴木 花子 | 04月25日 | 2                | 30件<br>2,000,000円 |
| ø           | 送信符 | 総合振込 | 商品仕入代金<br>991111111       | 2019年04月11日<br>14時12分34秒<br>山田 太郎 | 04月25日 | -                | 5件<br>1,000,000円  |
| •           | 送信符 | 総合振込 | 支払<br>994444444           | 2019年04月12日<br>11時21分45秒<br>山田 花子 | 04月25日 | 90<br>90         | 50件<br>4,000,000円 |
| ris         | 送信  |      |                           |                                   |        |                  |                   |

【送信データ選択】画面で、
 状態が「送信待」の対象データを選択して、
 送信
 ボタンを押します。

## **∕**∕×₹

登録済データの一覧の上下にある同じ名称のボ タンは、どちらを押しても同じ画面に遷移します。

### 企注意

送信依頼メールは送信権限を持つ全ての利用 者に送信されますが、利用権限のないデータは選 択できません。

| 送信データ                                         | 渊积                         |                                         | 6 <b>6</b> 62          |             | 結果         |
|-----------------------------------------------|----------------------------|-----------------------------------------|------------------------|-------------|------------|
| 送信」ボタンを押する<br>ろしければ利用者確認<br>合振込または給与・3<br>引情報 | と以下の内容<br>器暗証番号を<br>電与振込の場 | で送信します。<br>入力し、「送信」ボタンを<br>合は、カード型ハードトー | 2押してください。<br>-クンのワンタイム | パスワードを入力してく | ださい。       |
| 大熊                                            | 送信待                        |                                         |                        |             |            |
| 登録日時                                          | 2019年                      | 04月10日 13時01分23秒                        |                        |             |            |
| 2段者                                           | 山田 7                       | τĒØ                                     |                        |             |            |
| 和認日時                                          | 2019年                      | 04月11日 14時12分34秒                        |                        |             |            |
| k認者                                           | 鈴木 花                       | ź <del>7</del>                          |                        |             |            |
| 美務                                            | 総合振い                       | 2                                       |                        |             |            |
| テーブルコメント                                      | 商品仕)                       | 、代金                                     |                        |             |            |
| アイル情報                                         |                            |                                         |                        |             |            |
| 版込指定日                                         | 04月25                      | B                                       |                        |             |            |
| 85                                            | 04020                      | 04020                                   |                        |             |            |
| #号                                            | 012345                     | .6                                      |                        |             |            |
| 依頼人コード                                        | 991111                     | 1111                                    |                        |             |            |
| <b>教頼人力ナ名</b>                                 | 5505393                    | )5*                                     |                        |             |            |
| 服込合計件数                                        |                            |                                         |                        |             | 5(4        |
| 最这合計金額                                        |                            |                                         |                        |             | 1,000,000円 |
|                                               |                            |                                         |                        |             |            |
|                                               |                            |                                         |                        | 半角英数字4~12桁  |            |
| 利用者確認暗証番号 必須                                  |                            | ソフトウェアキーボード                             |                        |             | +          |
| ワンタイムバスワー                                     | ド 返復                       | •••••                                   |                        | 半角数字6文字     |            |
| キャンセル                                         |                            | ž                                       | 信 >                    |             |            |

- 【送信確認】画面で、利用者確認暗証 番号およびカード型ハードトークンのワンタ イムパスワードを入力して、
  - 送信ボタンを押します。

ワンタイムパスワードの入力が必要なの は、総合振込または給与・賞与振込の 場合だけです。

メモ [登録確認]画面で、「テスト送信用データとして 登録する」のチェックボックスにチェックを入れて、送 信データを登録した場合、「テスト送信用データと して送信します。」のメッセージが表示されます。

(次ページに続く)

#### (前ページからの続き)

#### [通常現金払のファイル情報]

| 証書発行年月日 | 2019年04月25日 |            |
|---------|-------------|------------|
| 振替口座記号  | 04020       |            |
| 振替口座番号  | 0123456     |            |
| 払出証書枚数  |             | 5枚         |
| 払出合計金額  |             | 1,000,000円 |

#### [送信前チェックエラーが表示される場合]

| 送信前チェックエラー       |                                     |        |
|------------------|-------------------------------------|--------|
| 以下のエラーを検出したため、送信 | <b>まや止しました。内容を確認し、データを修正してください。</b> |        |
| レコード番号           | 詳細                                  |        |
| 0000002          | 設定した日付は受付範囲外です。                     |        |
| キャンセル            |                                     |        |
|                  |                                     | ページ上部へ |

## <u> ご</u>注意

送信データからエラーを検出した場合、送信前チ ェックエラーが表示されます。エラーの内容を確認 して、データを修正したあと、再登録をしてくださ い。

送信前チェックエラーが表示された場合は、利用 者確認暗証番号等入力欄および**[送信]**ボタン は非表示になり、送信データを登録できません。

| Bit Bit Log         2019年04月12日         15時233944秒           Sc Rig T Dia         2019年04月12日         15時233945秒           Sc Rig T Dia         2019年04月12日         15時233945秒           Sc Rig T Dia         2019年04月12日         15時233945秒           Sc Rig T Dia         2019年04月10日         13時013923秒           Sc Rig T Dia         2019年04月10日         13時013923秒           Sc Rig T Dia         2019年04月11日         14時12334秒           Sc Rig T Dia         2019年04月11日         14時12334秒           Sc Rig T Dia         2019年04月11日         14時12334秒           Sc Rig T Dia         2019年04月11日         14時12334秒           Sc Rig T Dia         2019年04月11日         14時12334秒           Sc Rig T Dia         2019年04月11日         14時12334秒           Sc Rig T Dia         2019年04月11日         14時12334秒           Sc Rig T Dia         2019年04月11日         14時12334秒           Sc Rig T Dia         2019年04月11日         14時12334秒           Sc Rig T Dia         2019年04月11日         14時12334秒           Sc Rig T Dia         2019年04月11日         14時12334秒           Sc Rig T Dia         2019年04月11日         14時12334秒           Sc Rig T Dia         2019年01411日         14時123340           Sc Rig T Dia                                                                                                    | Bit Bit Log De de Joi de la la la la la la la la la la la la la                                                                                                    | Bit Bit Live 70 ab 0 to 7 ab 0 to 7 ab 0 to | 送信デー          | 夕道訳 送信確認              | ▶ 送信結果                    |
|----------------------------------------------------------------------------------------------------|----------------------------------------------------------------------------------------------------|----------------------------------------------------------------------------------------------------|---------------|-----------------------|---------------------------|
| Single Dete         2019年04月12日 158823934489           Single Dete         2019年04月12日 158823934589           Single Dete         2019年04月12日 158823934589           Single Dete         2019年04月12日 158823934589           Single Dete         2019年04月12日 158823934589           Single Dete         2019年04月10日 158801392389           Single Dete         2019年04月10日 138801392389           Single Dete         2019年04月10日 138801392389           Single Dete         2019年04月10日 138801392389           Single Dete         2019年04月11日 148812393489           Single Dete         2019年04月11日 148812393489           Single Dete         2019年04月11日 148812393489           Single Dete         3019年04月11日 148812393489           Single Dete         3019年04月11日 148812393489           Single Dete         3019年04月11日 148812393489           Single Dete         3019年04月11日 148812393489           Single Dete         3019年04月11日 148812393489           Single Dete         3019年04月11日 148812393489           Single Dete         3019年04月11日 148812393489           Single Dete         3019511111           Single Dete         301911111           Single Dete         301911111           Single Dete         3019111111           Single Det                                                                                                    | Sinfe         2019年04月12日         15882394489           Sinfe Ord         2019年04月12日         15882394589           Sinfe Ord         IIIIIIIIIIIIIIIIIIIIIIIIIIIIIIIIIIII                                                                                                    | Sinnet         2019#0-04月12日         15₩233944₩           Sinnet         2019#0-04月12日         15₩239945₩           Sinnet         Embidia         15₩233945₩           Sinnet         Embidia         15₩233945₩           Sinnet         Embidia         15₩239945₩           Sinnet         Embidia         15₩239945₩           Sinnet         Embidia         15₩239945₩           Sinnet         Embidia         14₩24           Sinnet         Sinnet         14₩24934₩           Sinnet         Sinnet         14₩12934₩           Sinnet         Sinnet         14₩12934₩           Sinnet         Sinnet         14₩12934₩           Sinnet         Sinnet         Sinnet           Sinnet         Sinnet         Sinnet           Sinnet         Sinnet         Sinnet           Sinnet         Sinnet         Sinnet           Sinnet         Sinnet         Sinnet           Sinnet         Sinnet         Sinnet           Sinnet         Sinnet         Sinnet           Sinnet         Sinnet         Sinnet           Sinnet         Sinnet         Sinnet           Sinnet         Sinnet         Sinn                                                                                                    | 信結果は以下の通り     | )टब.                  |                           |
| نه هره هر الجام         2019年04,712 (1582339448)           نه مراح الجام         2019年04,712 (1582339489)           نه مراح الجام         تكاذ الجام           نه مراح الجام         2019年04,712 (158239489)           نه مراح الجام         2019年04,712 (158239489)           نه مراح الجام         2019年04,713 (1380139239)           نه مراح الجام         2019年04,713 (1380139239)           نه مراح الجام         2019年04,713 (148129348)           نه مراح الجام         2019年04,711 (148129348)           نه مراح الجام         2019年04,711 (148129348)           نه مراح الجام         2019年04,711 (148129348)           نه مراح الجام         2019年04,711 (148129348)           نه مراح الجام         2019年04,711 (148129348)           نه مراح الجام         2019年04,711 (148129348)           نه مراح الجام         2019年04,711 (148129348)           نه مراح الجام         2019年04,711 (148129348)           نه مراح الجام         2019年04,711 (149129348)           نه مراح الجام         2019年04,711 (149129348)           نه مراح الجام         2019年04,711 (149129348)           نه مراح الجام         2019年1(149129348)           نه مراح الجام         2019411 (149129348)           نه مراح الجام         201941(149149348)           نه مراح الجام         201941(14914                                                                                                    | Bacing and Bacing and                                                                                                    | 強高能加自時         2019年04月12日         15時239944秒           送信和日日         2019年04月12日         15時239944秒           建築日日         正形送信           送信用         正形送信           建築日日         2019年04月10日         13時01923秒           登録日日         2019年04月10日         13時01923秒           登録日日         2019年04月10日         13時01923秒           登録日日         2019年04月11日         14時12934秒           東京日         2019年04月11日         14時12934秒           東京日         総本 花子         2019年04月11日           大学         2019年04月11日         14時12934秒           東京日         総合振込         名の振び           大学         2019年04月11日         14時12934秒           東京日         総合振込         名の振び           大学         14日         14時12934秒           アノレズト         市会伝近         名の振び           大学         14日         14時12934秒           アノレズト         前島住人代金         1000           オリン         11日         14時129340           マノレズト         11日         14時129340           マノレズト         11日         14時129340           マノレズト         11日         14時129340           ロノレズト         11日         11日                                                                                                    | 与11有率後        |                       |                           |
| نه دون ۲ تون ۲ تون ۳ تون ۳ تو<br>تو تو تو تو تو تو تو تو تو تو تو تو تو ت                                                                                                    | نهید نه تو تو تو تو تو تو تو تو تو تو تو تو تو                                                                                                    | 法保護了目時         2019年04月12日 15時233945秒           技業         正常送信           法保有         田中 次郎           法保有         田中 次郎           法保有         2019年04月10日 13時01分23秒           法保有         2019年04月10日 13時01分23秒           法保有         2019年04月11日 14時12934秒           法保有         2019年04月11日 14時12934秒           法保有         2019年04月11日 14時12934秒           大学         2019年04月11日 14時12934秒           大学         2019年04月11日 14時12934秒           大学         2019年04月11日 14時12934秒           大学         2019年04月11日 14時12934秒           大学         2019年04月11日 14時12934秒           大学         2019年04月11日 14時12934秒           大学         2019年04月11日 14時12934秒           大学         2019年04月11日 14時12934秒           大学         2019年04月11日 14時12934秒           大学         2019年04月11日 14時12934秒           大学         2019年04月11日 14時12934秒           大学         2019年04日           大学         2019年04日           大学         2019年11日           武学         2019年11日           武学         2019年11日           武学         2019年11日           武学         2019年11日           武学         2019年11日                                                                                                    | 送信開始日時        | 2019年04月12日 15時23分44秒 |                           |
|                                                                                                    | 株式         正常法           26月         日本次日           26月         日本次日           27月         日本次日           26日         日本次日           26日         日本次日           26日         日本次日           26日         日本次日           26日         日本次日           26日         日本(11)           26日         日本(11)           26日         日本(11)           26日         日本(11)           26日         日本(11)           26日         日本(11)           26日         日本(11)           26日         日本(11)           26日         日本                                                                                                    | <ul> <li>株職</li> <li>正常送信</li> <li>日本送信</li> <li>日本送信</li> <li< td=""><td><b>送信終了日時</b></td><td>2019年04月12日 15時23分45秒</td><td></td></li<></ul>                                                                                                    | <b>送信終了日時</b> | 2019年04月12日 15時23分45秒 |                           |
| مومم         שף אלא           apa n         2019F04J10E         138013/2390           apa n         2019F04J10E         148123/340           apa n         2019F04J1E         148123/340           apa n         2019F04J1E         148123/340           apa n         2019F04J1E         148123/340           apa n         2019F04J1E         148123/340           apa n         2019F04J1E         148123/340           apa n         2019F04J1E         148123340           apa n         2019F04J1E         148123340           apa n         2019F04JE         148123340           apa n         2019F04JE         148123340           apa n         2019F04JE         148123340           apa n         2019F04JE         148123340           apa n         2019F04JE         14812340           apa n         2019F04JE         1281256           apa n         2019F04JE         1281256           apa n         2019F04JE         1281256           apa n         2019F04JE         1281256           apa n         2019F04JE         1281256           apa n         2019F04JE         1281256           apa n         2019F04J                                                                                                    | مرافع         مرافع           مرافع         مرافع           مرافع<                                                                                                    | 表表有         田平 次期           26月4         2019年04月10日 13801392380           26月4         3019年04月10日 14801393480           26月4         3019年04月11日 14812393480           26月4         3019年04月11日 14812393480           26月7         3019年04月11日 14812393480           26月7         3019年04月11日 14812393480           26月7         3019年04月11日 14812393480           26月7         3019年04月11日 14812393480           26月7         3018年01日           26月7         3018年01日           26月7         404月25日           26月7         90111111           26月3         901111111           26月3         901911111           26月3         901111111           26月3         901111111           26月3         901111111           26月3         901111111           26月3         901111111           26月3         901111111           26月3         901111111           26月3         90111111           26月3         90111111           26月3         90111111           26月3         90111111           26月3         90111111           26月3         90111111           26月3 <td< td=""><td>伏熊</td><td>正常送信</td><td></td></td<>                                                                                                    | 伏熊            | 正常送信                  |                           |
| عنه 100         2019年04月10日 13801392389           عنه 13801392389         سال عليه           عنه 100         2019年04月11日 148012393489           عنه 100         2019年04月11日 148012393489           ストロー         2019年04月11日 148012393489           ストロー         2019年04月11日 148012393489           ストロー         2019年04月11日 148012393489           ストロー         2019年04月11日 148012393489           ストロー         2019年04月11日 148012393489           ストロー         2019年04月11日 148012393489           ストロー         2019年04日           ストロー         2019年04日           ストロー         2019年04日           ストロー         2019年04日           ストロー         2019年04日           ストロー         2019年04日           ストロー         2019年04日           ストロー         2019年04日           ストロー         2019年04日           ストロー         2019年111111           ストロー         20195111111           ストロー         20195111111           ストロー         20193111111           ストロー         20193111111                                                                                                    | قراء         قراء         قراء <t< td=""><td>2019年0月10日 13時01分23巻           2019年0月10日 13時01分23巻           2019年0月11日 14時12分34巻           2019年0月11日 14時12分34巻           2019年0月11日 14時12分34巻           2019年0月11日 14時12分34巻           2019年0月11日 14時12分34巻           2019年0月11日 14時12分34巻           2019年0月11日 14時12分34巻           2019年0月11日 14時12分34巻           2019年0月11日 14時12分34巻           2019年0月11日 14時12分34巻           2019年0月11日 14時12分34巻           2019年0月11日 14時12分34巻           2019年0月11日 14時12分34巻           2019年11日 14時12分34巻           2019年11日 14時12分34巻           2019年11日 14時12分34巻           2019年11日 14時12分34巻           2019年11日 14時12分34巻           2019年11日 14時12分34巻           2019年11日 14時12分34巻           2019年11日 14時12分34巻           2019年11日 14時12分34巻           2019年11日 14時12分34巻           2019年11日 14時12分34巻           2019年11日 14時12分34           2019年11日 14時12分34           2019年11日 14時12分34           2019年11日 14時12分34           2019年11日 14時12分34           2019年11日 14時12分34           2019年11日 14時12分34           2019年11日 14時12日 14時12分34           2019年11日 14時12日 14時13日 14時13日 14時13日 14時13日 14時13日 14時13日 14時13日 14時13日 14時13日 14時13日 14時13日 14時13日 14時13日 14時13日 14時13日 1</td><td>送信者</td><td>田中 次郎</td><td></td></t<> | 2019年0月10日 13時01分23巻           2019年0月10日 13時01分23巻           2019年0月11日 14時12分34巻           2019年0月11日 14時12分34巻           2019年0月11日 14時12分34巻           2019年0月11日 14時12分34巻           2019年0月11日 14時12分34巻           2019年0月11日 14時12分34巻           2019年0月11日 14時12分34巻           2019年0月11日 14時12分34巻           2019年0月11日 14時12分34巻           2019年0月11日 14時12分34巻           2019年0月11日 14時12分34巻           2019年0月11日 14時12分34巻           2019年0月11日 14時12分34巻           2019年11日 14時12分34巻           2019年11日 14時12分34巻           2019年11日 14時12分34巻           2019年11日 14時12分34巻           2019年11日 14時12分34巻           2019年11日 14時12分34巻           2019年11日 14時12分34巻           2019年11日 14時12分34巻           2019年11日 14時12分34巻           2019年11日 14時12分34巻           2019年11日 14時12分34巻           2019年11日 14時12分34           2019年11日 14時12分34           2019年11日 14時12分34           2019年11日 14時12分34           2019年11日 14時12分34           2019年11日 14時12分34           2019年11日 14時12分34           2019年11日 14時12日 14時12分34           2019年11日 14時12日 14時13日 14時13日 14時13日 14時13日 14時13日 14時13日 14時13日 14時13日 14時13日 14時13日 14時13日 14時13日 14時13日 14時13日 14時13日 1                                                                                                    | 送信者           | 田中 次郎                 |                           |
| 会報者         山田 太郎           本湾日         2019年04月11日 14時12分34秒           本湾日         2019年04月11日 14時12分34秒           本湾日         2019年04月11日 14時12分34秒           本湾日         2019年04月11日 14時12分34秒           本湾日         2019年04月11日 14時12分34秒           本湾日         2019年04月11日 14時12分34秒           本湾日         2019年0月1日 14時12分34秒           本湾日         2019年0月1日 14時12分34秒           本湾日         2019年0月1日 14時12分34秒           本谷         2019年11日 14時12分34秒           本谷         2019年11日           本谷         2019年11日           本谷                                                                                                    | 会科         山田 太郎           法常日         ショッドのはり11日 14時12分34秒           法常日         ショッドのはり11日 14時12分34秒           法常日         ショッドのはりまた           大学日         学校会社           大学人が情報         ショッドのはりまた           政治定日         04月25日           政治法         0420           政治していたい         0111111           政治力子名         ショッド                                                                                                    | 会計者         山田 太郎           株市         2019年04月11日 14時12分34秒           株花子         第二〇〇〇〇〇〇〇〇〇〇〇〇〇〇〇〇〇〇〇〇〇〇〇〇〇〇〇〇〇〇〇〇〇〇〇〇                                                                                                    | 登録日時          | 2019年04月10日 13時01分23秒 |                           |
| 表記目時         2019年04月11日 14時12分34秒           第28日         5019年04月11日 14時12分34秒           第28日         5019年04月11日 14時12分34秒           第28日         5019年0月11日 14時12分34秒           第28日         5019年0月11日 14時12分34秒           第28日         5019年0月11日 14時12分34秒           第28日         5019年0月11日 14時12分34秒           第28日         5019年11日           第38日         64月25日           第39日         6123456           第39日         91111111           第38日         6197599)*                                                                                                    | 水2日時         2019年04月11日 14時12分34秒           水2日         2019年04月11日 14時12分34秒           水2日         ジネボネラ           水2日         ジネボネラ           水2日         ジェジェシント           市山市         40月25日           福祉人つード         9111111           低払人カコム         1/97393*                                                                                                    | 東2目時         2019年04月11日 14時12分34秒           東2月         2019年04月11日 14時12分34秒           東2月         総本 花子           東3月         総合田3           東3月         総合田3           東3月         総合田3           東3月         総合田3           東3月         4月25日           福4月25日         0123456           福4月3日         91111111           広朝人3-年         911111111           広朝人3-年         911111111           広山41日         1000,000円           東3日会計4数         (1,000,000円                                                                                                    | 登録者           | 山田 太郎                 |                           |
| スクロイン      マープルコメント      谷気     ス      ス                                                                                                    | 表記         施売           表読         総合総込           オープレコメント         総合総込           オープレコメント         パーパーパーパーパーパーパーパーパーパーパーパーパーパーパーパーパーパーパー                                                                                                    | <ul> <li>株 花子</li> <li>株 花子</li> <li>株 花子</li> <li>株 谷振込</li> <li>ホープルコメント</li> <li>市品社入代金</li> <li>オープルコメント</li> <li>市品社入代金</li> <li>オープレス・</li> <li>市品主人代金</li> <li>オープレス・</li> <li>ホープレス・</li> <li>ホープレス・</li></ul>                                                                                                    | 承認日時          | 2019年04月11日 14時12分34秒 |                           |
| <ul> <li>株の告題、</li> <li>オープルコメント 総合性、</li> <li>お品は人代金</li> <li>オープル市報</li> <li>4月25日</li> <li>4020</li> <li>4020</li> <li>403456</li> <li>4034566</li> <li>403456</li> <li>403456</li> <li>403456<td>表示         会価込           アイル「4報         商品住入代金           アイル「4報         04月25日           104月25日         04月25日           104日         04月25日           104日         04月25日           104日         04月25日           104日         04月25日           104日         04月25日           104日         0492           104日         0124356           104日         01111111           104日         01111111</td><td>株局 総合版込           株合版込         総合版込           アーブルコメント         総価化代金           アイル情報         ・           取込用定日         ・           福4月25日         ・           福4月25日         ・           福5日         ・           福5日         ・           福5日         ・           福5日         ・           第3日         ・           第3日         ・     <td>承認者</td><td>鈴木 花子</td><td></td></td></li></ul> | 表示         会価込           アイル「4報         商品住入代金           アイル「4報         04月25日           104月25日         04月25日           104日         04月25日           104日         04月25日           104日         04月25日           104日         04月25日           104日         04月25日           104日         0492           104日         0124356           104日         01111111           104日         01111111                                                                                                    | 株局 総合版込           株合版込         総合版込           アーブルコメント         総価化代金           アイル情報         ・           取込用定日         ・           福4月25日         ・           福4月25日         ・           福5日         ・           福5日         ・           福5日         ・           福5日         ・           第3日         ・           第3日         ・ <td>承認者</td> <td>鈴木 花子</td> <td></td>                                                                                                    | 承認者           | 鈴木 花子                 |                           |
| عرافه منه         المعرفة منه           عرافه منه         المعرفة منه           عرافه منه         المعرفة منه           عرافه منه         المعرفة منه           عرافه منه         المعرفة منه                                                                                                    | عرال مراجع         مهه کر ۸۲ه           عرال مراجع         مارا ۱۹۵۹           مواعد المراجع         مارا ۱۹۵۹           مواعد المراجع         مارا ۱۹۵۹           مواعد المراجع         مارا ۱۹۵۹           مواعد المراجع         مارا ۱۹۵۹           مواعد المراجع         مارا ۱۹۹۹                                                                                                    | アープルコメント         前品住入代金           アープルゴメント         前品住入代金           第2月第2日         04月25日           福3月         04月25日           福3月         04020           西3日         0123456           第3日、10134356         991111111           福3日、カナチ名         991111111           第3日、白美市住教         5件           第3日会計住教         1,000,000円                                                                                                    | 業務            | 総合振込                  |                           |
| هرکه هوی         ماراع دی           هرکه هوی         ماراع دی           هرکه می         ماراع دی           هرکه می         ماراع دی           هرکه می         ماراع دی           هرکه می         ماراع دی                                                                                                    | هیگهوا         هاجاتی           هاجاتی         هاجاتی           هاجاتی         هاجاتی           هاجاتی         ۵۱23456           هاجاتی         ۵۱23456           هاجاتی         ۵۱11111           هاجاتی         ۵۹۲۵                                                                                                    | مارالهم         مارالهم           مارالهم         مارالهم                                                                                                    | テーブルコメント      | 商品住入代金                |                           |
| b / b / b / b / b / b / b / b / b / b /                                                                                                    | Biblik         04月25日           Biblik         04020           Biblik         0123456           Biblik         01111111           Statu         0123456                                                                                                    | billing         04月25日           Billing         04020           Billing         0123456           Billing         01111111           Billing         01111111           Billing         01111111           Billing         01111111           Billing         01111111           Billing         01111111           Billing         01111111           Billing         011111111           Billing         011111111           Billing         011111111                                                                                                    | マイル情報         |                       |                           |
| Bits Bit E 1         04月25日           Bit B 2         04020           Bit B 3         0123456           Stall A 3 - F 1         991111111           Stall A 3 - F 2         911111111           Stall A 3 - F 2         911111111           Stall A 3 - F 2         197937/*                                                                                                    | Bits Bitz Dial         04/325           Bits Dial         04/020           Bits Dial         01/23456           Bits Dial         09/11/11/11           Bits Dial         09/11/11/11                                                                                                    | Bits Bit 2         04.8258           Bit 3         04020           Bit 3         0123456           Bit 4         991111111           Bit 4         347937937*           Bit 6         5ft           Bit 6         1,000,000F           Bit 6         1,000,000F                                                                                                    | 7 170 INTR    |                       |                           |
| B49         04020           B49         0123456           Stall_J-F         991111111           Stall_Jot+S         MMMSHAME                                                                                                    | BRF         04020           #5         0123456           bit111111         01111111           bit111111         01111111                                                                                                    | BR4         04020           BF9         0123456           BMJ_D-F         991111111           BK3A,Dj-4         3/933937*           BLGAHTAGN         5/4           BLGAHTAGN         1,000,000/P                                                                                                    | 振込指定日         | 04月25日                |                           |
| #9         0122456           ແสส, Jコード         991111111           แสส, Jカナ名         Мулозолу*                                                                                                    | #5         0123456           KRII, L] - F         991111111           KRII, L>>6         λ/h/h/h/h/h/h/h/h/h/h/h/h/h/h/h/h/h/h/                                                                                                    | #9         0123456           KRILD-F         091111111           KRILD-F         0911111111           KRILD-F         0911111111                                                                                                    | 記号            | 04020                 |                           |
| 依頼人コード 991111111<br>依頼人カナ名 約7935397*<br>振込会計作数                                                                                                    | 依頼人コード 9911111111<br>依頼人カナ名 おり23230/*                                                                                                    | K#I_J-F         991111111           K#I_JF4         N/N/N/N/           BLG6H4X         Sft           BLG6H4X         1,000,000F                                                                                                    | 番号            | 0123456               |                           |
| <b>依相人力子名</b> 财为515555**                                                                                                    | <b>依赖人力ナ名</b>                                                                                                    | Ktil / >1/>>>>>>>>>>>>>>>>>>>>>>>>>>>>>>>>>                                                                                                    | 依頼人コード        | 991111111             |                           |
| 振込合計件数                                                                                                    |                                                                                                    | 振込合計件数 5件           振込合計件数 1,000,000円                                                                                                    | 依頼人力ナ名        | カキウケコシヨウシ*            |                           |
|                                                                                                    | 振込合計件数 5件                                                                                                    | 振込合計金額 1,000,000円                                                                                                    | 振込合計件数        |                       | 5件                        |
| 振込合計金額 1,000,00                                                                                                    | 振込合計金額 1,000,000円                                                                                                    |                                                                                                    | 振込合計金額        |                       | 1,000,000円                |
|                                                                                                    |                                                                                                    |                                                                                                    |               |                       | <ul> <li>ページ上部</li> </ul> |

- . [送信結果]画面で、外部ファイル送信デ
  - ータの送信が完了したことを確認します。

#### [通常現金払のファイル情報]

| 建素発行年月日         2019年04月25日           蛋着口座记号         04020           蛋着口座通号         0123456           払出店書枚数         5½           払出合計会報         1,000,000円 |         |             |
|----------------------------------------------------------------------------------------------------|---------|-------------|
| 五谷口座沿号         0420           五台口座号号         012456           五山江市大会会         500           五山古会会会         1,000,000円                                       | 証書発行年月日 | 2019年04月25日 |
| 표督ロ理器等         0123456           汕出道書收载         500           汕出合计会类         1,000,000円                                                                     | 振替口座記号  | 04020       |
| 払出運業検数 5枚<br>払出合計金額 1,000,000円                                                                                                    | 振替口座番号  | 0123456     |
| <b>払出合計金額</b> 1,000,000円                                                                                                    | 払出証書枚数  | 5枚          |
|                                                                                                    | 払出合計金額  | 1,000,000円  |